## 주식회사 스윙크

## 사용자 매뉴얼

## 「연세대학교 Y-IBS과학원 대여사이트 리뉴얼」

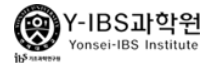

## 목차

| 01. 사이트 구성도                | 04p |
|----------------------------|-----|
| 02. 메인화면                   | 05p |
| 03. 사용자 로그인                | 08p |
| 04. Reservation(장비)        | 11p |
| 05. Expense Request(연구비신청) | 20p |
| 06. My page(마이페이지)         | 23p |
| 07. Community(커뮤니티)        | 29p |

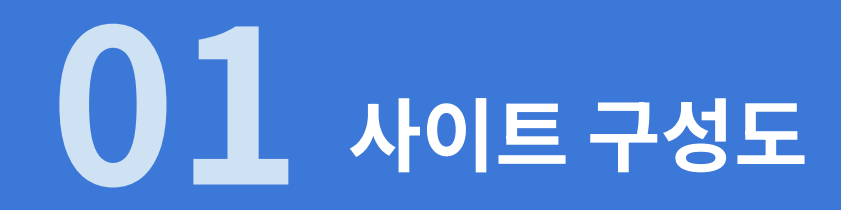

- 리뉴얼 사이트 구성도

## 01. 리뉴얼 사이트 구성도

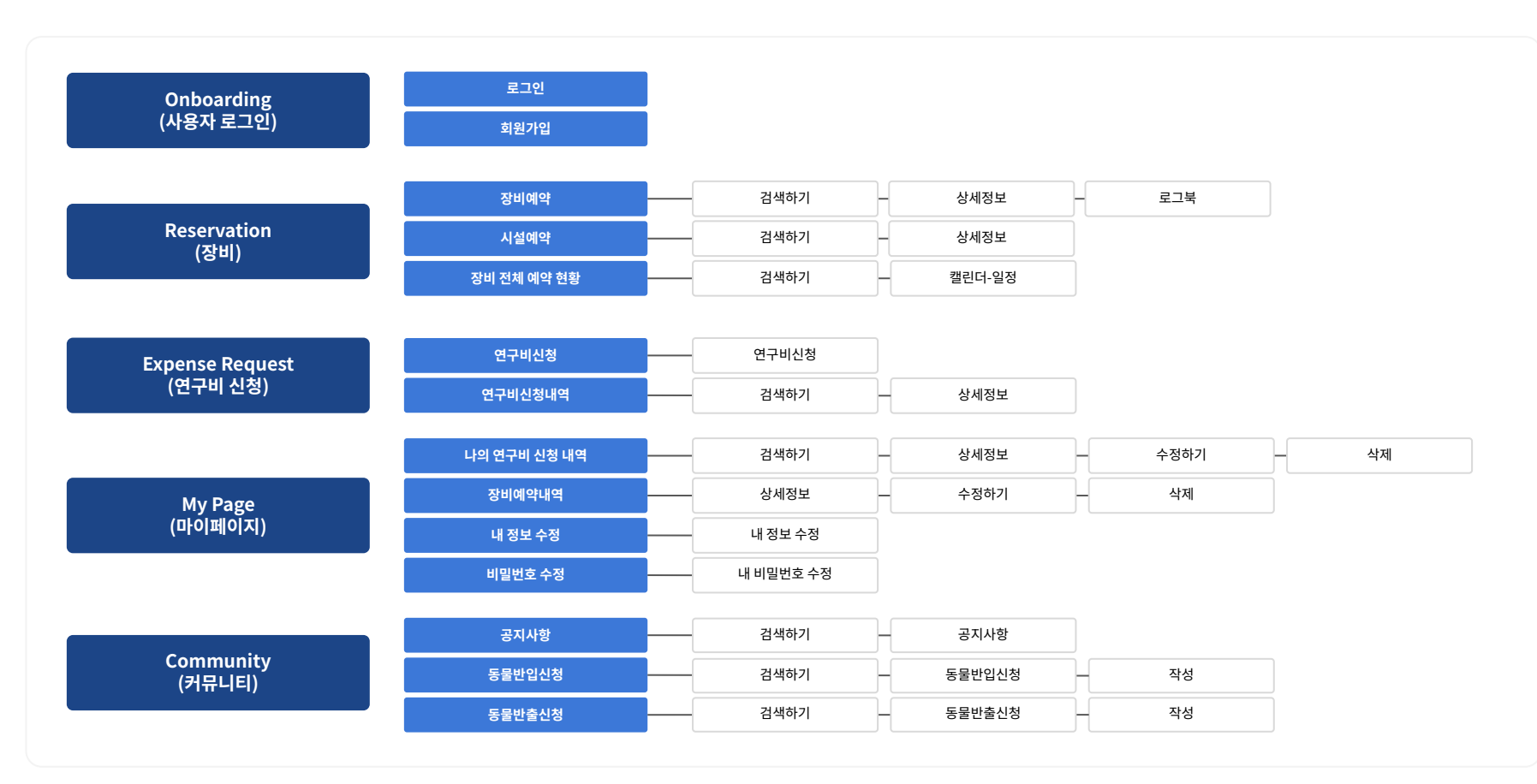

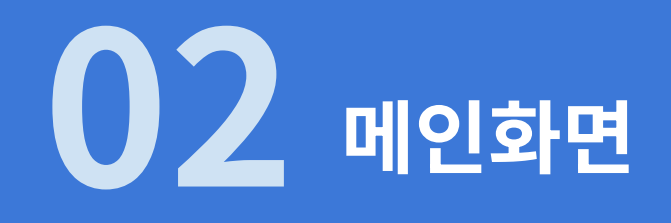

- 메인화면

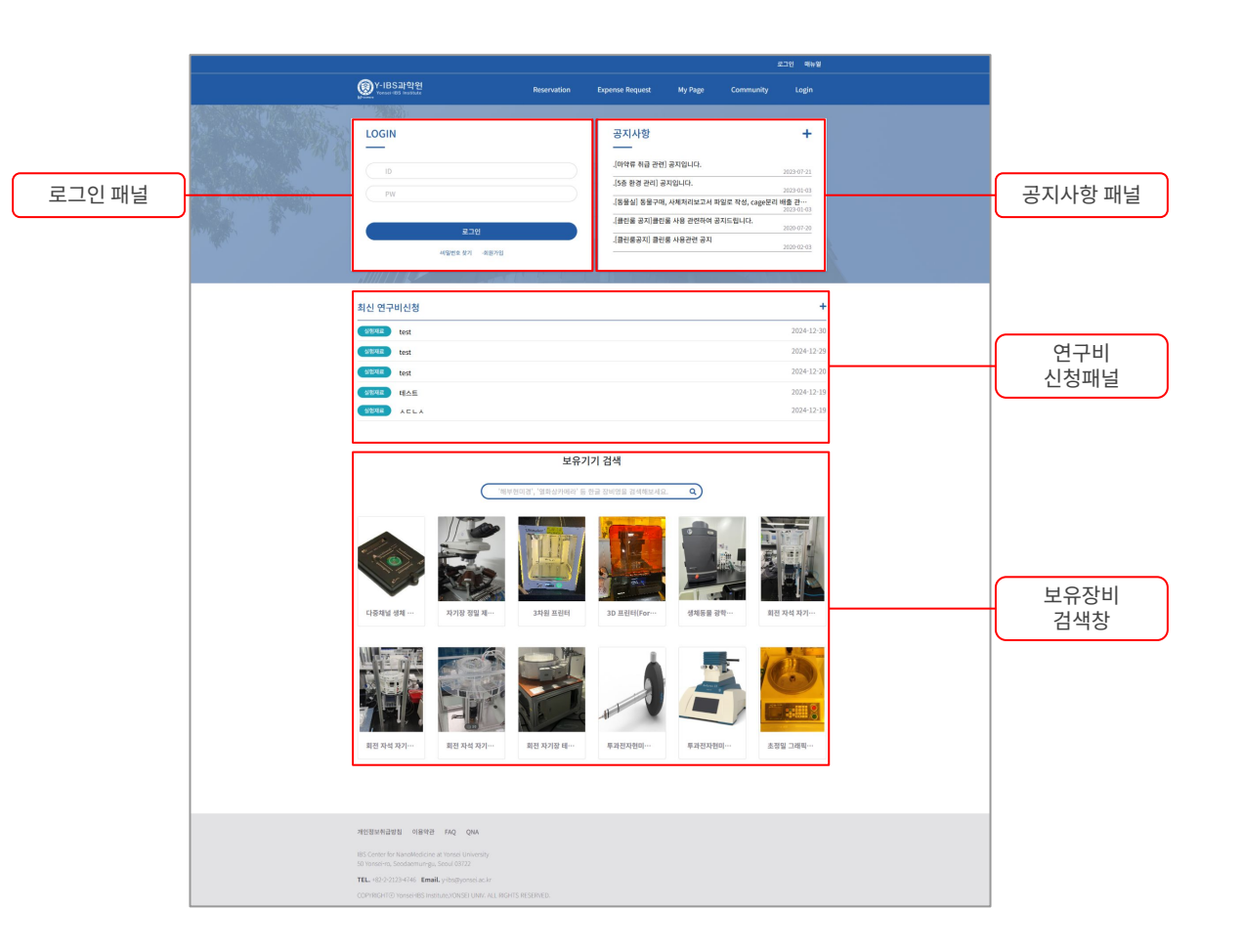

### 01. 메인화면 - 로그인 화면

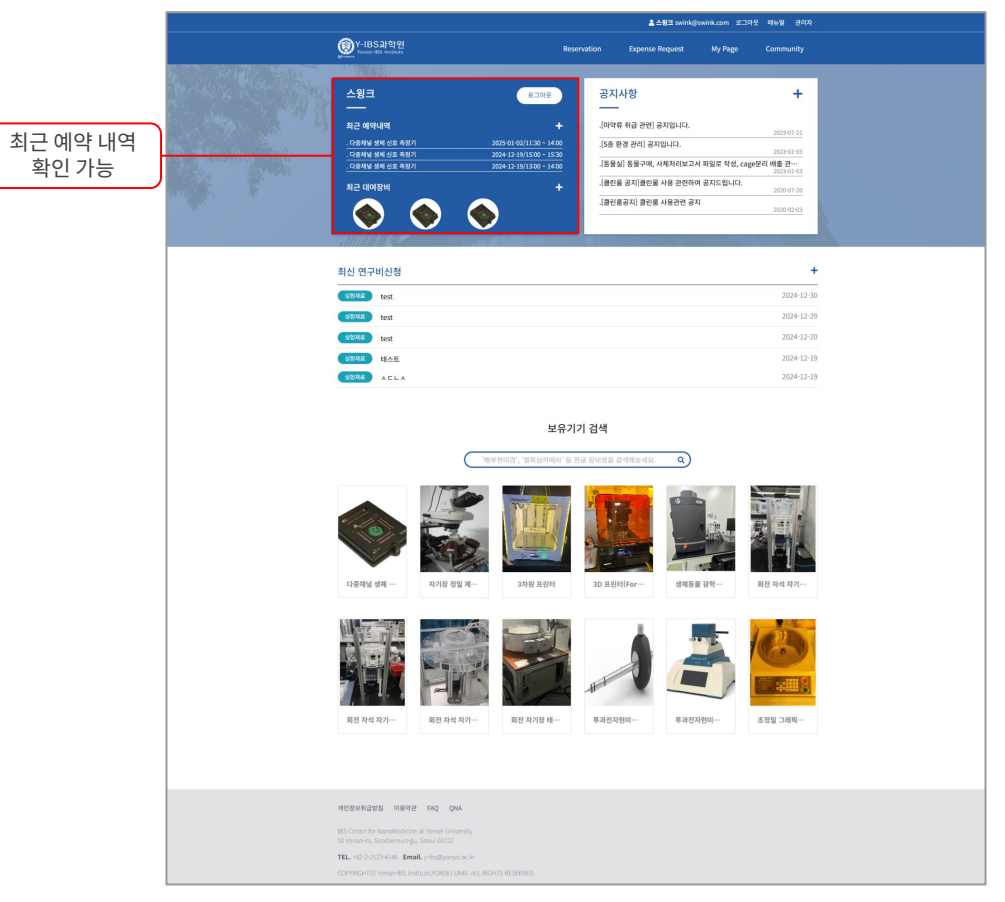

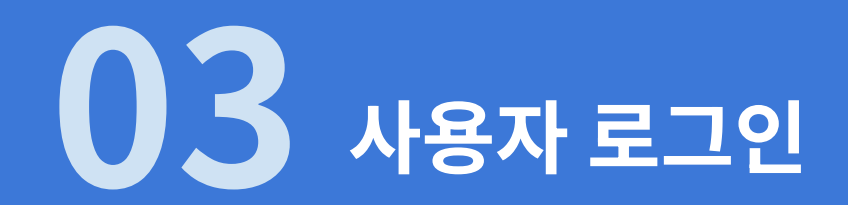

- 회원가입 - 비밀번호 찾기

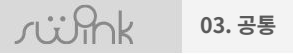

01. 회원가입

| 화면경로                                                                                          | 로그인 > 회원가입                                                  | 기능요약                        | 회원가입                                   | login_001               |                    |
|-----------------------------------------------------------------------------------------------|-------------------------------------------------------------|-----------------------------|----------------------------------------|-------------------------|--------------------|
|                                                                                               | 로그인 매뉴얼                                                     | 회원가입                        |                                        |                         |                    |
| Y-IBS과약<br>Yonsei-IBS Institu                                                                 | 원 Reservation Expense Request My Page Community Login<br>## | 정보입력                        |                                        |                         | * 표시는 필수 입력 사항입니다. |
|                                                                                               |                                                             | * 아이디                       | ID를 입력해 주세요 * 아이디는                     | 영문+숫자조합 4~12자리로 입력하세요   |                    |
|                                                                                               |                                                             | * 성명                        |                                        |                         |                    |
| 1. Jan 1.                                                                                     | LOGIN                                                       | * 비밀번호                      | 비밀번호를 입력해주세요 * 비밀번호                    | 는 영문+숫자조합 6~20자리로 입력하세요 |                    |
|                                                                                               |                                                             | <ul> <li>비밀번호 확인</li> </ul> | * 비밀번호                                 | 를 확인해주세요                |                    |
| N. Kanak                                                                                      | PW                                                          | * 연락처                       | 02-2123-0000                           |                         |                    |
| 2                                                                                             | 로그인                                                         | * 이메일                       | test@yonsei.ac.kr                      |                         |                    |
| and ADIN                                                                                      | 세일번호 찾기 - 회원가입                                              | 소속 지도 교수                    | 소속 지도교수를 선택하세요                         |                         | *                  |
| 2                                                                                             |                                                             |                             | 소속 지도교수를 선택하세요<br>-테스트 (010-1234-1234) |                         |                    |
|                                                                                               |                                                             |                             | 스윙크학과-스윙크 (01073113580)                |                         |                    |
| 화면경로       로그인 > 회원가입       화면번호       login_001         ************************************ |                                                             |                             |                                        |                         |                    |
| 화면경로       로그인 > 회원가입       가능보액       의원가입       와면전오       login_001                        |                                                             |                             |                                        |                         |                    |

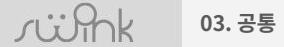

02. 비밀번호 찾기

| 화면경로                                                            | 로그인 > 비 | 밀번호 찾기      |                 |         |           |                  | 기능요약                             | 비밀번호 찾기                             |             |           | 화면번호       | E login_0     | 02                 |
|-----------------------------------------------------------------|---------|-------------|-----------------|---------|-----------|------------------|----------------------------------|-------------------------------------|-------------|-----------|------------|---------------|--------------------|
| Winsei-IBS Institute                                            |         | Reservation | Expense Request | My Page | Community | 로그인 매뉴얼<br>Login | evenue Y-IBS고) थ<br>भिष्यसम्बद्ध | 연<br>te                             | Reservation | Expense R | Request My | Page Communiț | 로그인 매뉴얼<br>/ Login |
| Reset Password<br>ে Email<br>দিয়ম ঝ্রপ্র<br>-র্দ্র এপ্রপ্রাপ্র |         |             |                 |         |           |                  | Reset                            | r Password<br>Reset<br>থণ - এপ্রসংঘ |             |           |            |               |                    |
|                                                                 |         |             |                 |         |           | 기능               | 등정의                              |                                     |             |           |            |               |                    |
| 1 3070                                                          | 포으 기이 ㅎ | 드리 씨트 크     | 321             |         |           |                  |                                  |                                     |             |           |            |               |                    |

회원가입 폼을 기입 후 등록 버튼 클릭
 표시는 필수 입력 사항이며, 미등록시 회원가입 등록 불가능

- 별도 승인 없이 회원가입 가능

# 04 Reservation(장비)

- 장비예약

- 시설예약

- 장비 전체 예약 현황

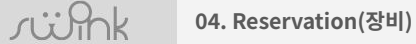

## 01. 장비예약

| 화면경로                | Reservation(장비) > 장                                                                                                    | 비예약                                                                                                    | 기능요약                 | 과학원 보유 장비 검색                                                      | 화면번호                          | reserve_001         |
|---------------------|----------------------------------------------------------------------------------------------------|----------------------------------------------------------------------------------------------------|----------------------|-------------------------------------------------------------------|-------------------------------|---------------------|
| 장비 검가<br>3<br>방비명(국 | 색 및 예약<br>-<br>문) 장비영(영문)<br>-<br>문) 장비영(영문)<br>-<br>-<br>문) 전비영(영문)<br>-<br>-<br>-<br>-<br>-<br>-<br>-<br>-<br>-<br>-<br>-<br>-<br>-<br>-<br>-<br>-<br>-<br>-<br>-                                                                | 모델명 장비 위치<br>전체 ~<br>지신순 •<br>다중채널 생체 신호 측<br>정기<br>G4Ch MEA Workstation 생제정보                             |                      | <b>다중채널 생체 신</b><br>64Ch MEA Workstati<br>장소 IBS관 407:<br>담당자 스윙크 | <b>호 측정기</b><br>m             | 최신순<br>예약하기<br>상세정보 |
|                     | 정소         IIS52 407호           당당자         스템크         로그력           나중채널 생체 신호 측<br>정기         예약하기           64Ch MEA Workstation         실세정보           장소         IIS52 405호         로그력           당장         스템크         르크력 | 환종 185월 405월<br>명광 전태규 로그백<br><b>자기장 정일 제어시스</b><br>연<br>Precie EMA system<br>원종 185월 4078,<br>명왕 진주행 로그백 | 77EM 00<br>1000 1000 | 다중채널 생체 신<br>64Ch MEA Workstatio                                  | <b>호 측정기</b><br><sup>30</sup> | 로그북<br>예약하기         |
|                     |                                                                                                    | 기능                                                                                                    | 등정의                  |                                                                   |                               |                     |
| Reservat            | ion탭 클릭을 통해 장비 예                                                                                                    | 약 페이지로 이동                                                                                                 |                      |                                                                   |                               |                     |

1. 키워드별 장비 검색

2. 해당 장비 예약하기, 상세 정보 및 로그북 확인

- 예약 승인 필요 여부에 따라서 예약에 관한 관리자 승인이 이뤄짐

3. 예약 정보 입력

rühk

01. 장비예약 

2. 신청인 정보 확인 (로그인한 사용자의 정보를 자동 출력)

1. 예약하려는 장비의 간략 정보 확인

04. Reservation(장비)

기능정의

|      | 3미예약 > 예약여                                                                                                    | 하기                                                                                  | 기능요약                                                            | 장비예약                                          | 화면번호 | reserve_002 |
|------|----------------------------------------------------------------------------------------------------|-------------------------------------------------------------------------------------|-----------------------------------------------------------------|-----------------------------------------------|------|-------------|
| 장비예약 | 1                                                                                                    |                                                                                     | 신청인 정보                                                          | 人刻山                                           |      |             |
|      | 등록번호 402683<br>장비명(한글) 다중제달<br>장비명(영문) 64Ch M<br>모델명 R22-2,1<br>장비 업체 Tucker<br>장비 위치 IB5관 4                                                                               | 333B<br>1일 성제 신호 측정기<br>MEA Workstation<br>., etc.<br>er Davis Technologies<br>407호 | 이 사용 의장사 이용<br>소속<br>이메일 주소<br>연락처<br>예약 정보 입력<br>3<br>장비 사용 목적 | 그렇고<br>개발팀1<br>swink@swink.com<br>01073113580 |      |             |
|      | 당당자         스위크           당당자 이메일         swink@           당당자 연매의         01731           예약 순인 필요         필요           시간당 수가         30,0007           장비 상태         정상 | 1<br>@swink.com<br>3113580                                                          | 생플 개수<br>생플의 성분 및 득이사항<br>분석 조건                                 |                                               |      |             |

- 현재로부터 약 한달 후 까지 24시간동안 30분 단위로 예약 가능 - 당일 예약은 빨간선부터 30분 단위로 선택 가능 / 즉시 예약 / 중복 예약 불가능

1. 예약 캘린더에서 원하는 시간 드래그하여 선택 (사용 희망일, 사용 시간, 사용자 자동 출력) 후 신청 버튼 클릭 2. 예약 내역 즉시 시간수정(드래그) 및 삭제 가능 (X 버튼)

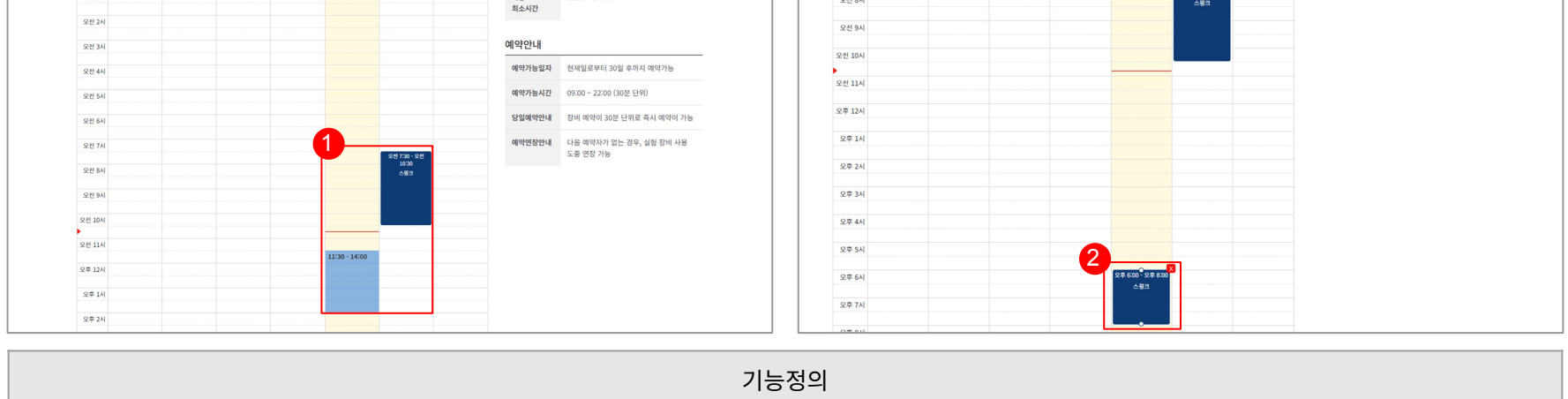

## 01. 장비예약

04. Reservation(장비)

rühk

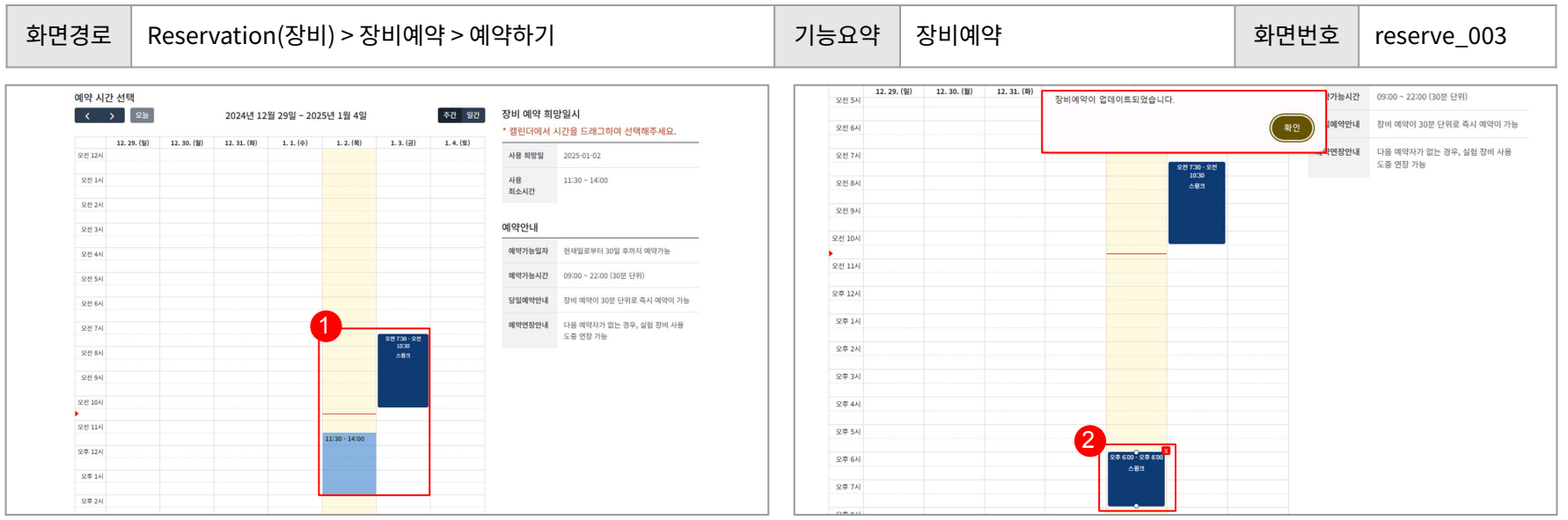

04. Reservation(장비)

### 01. 장비예약

ri i Pink

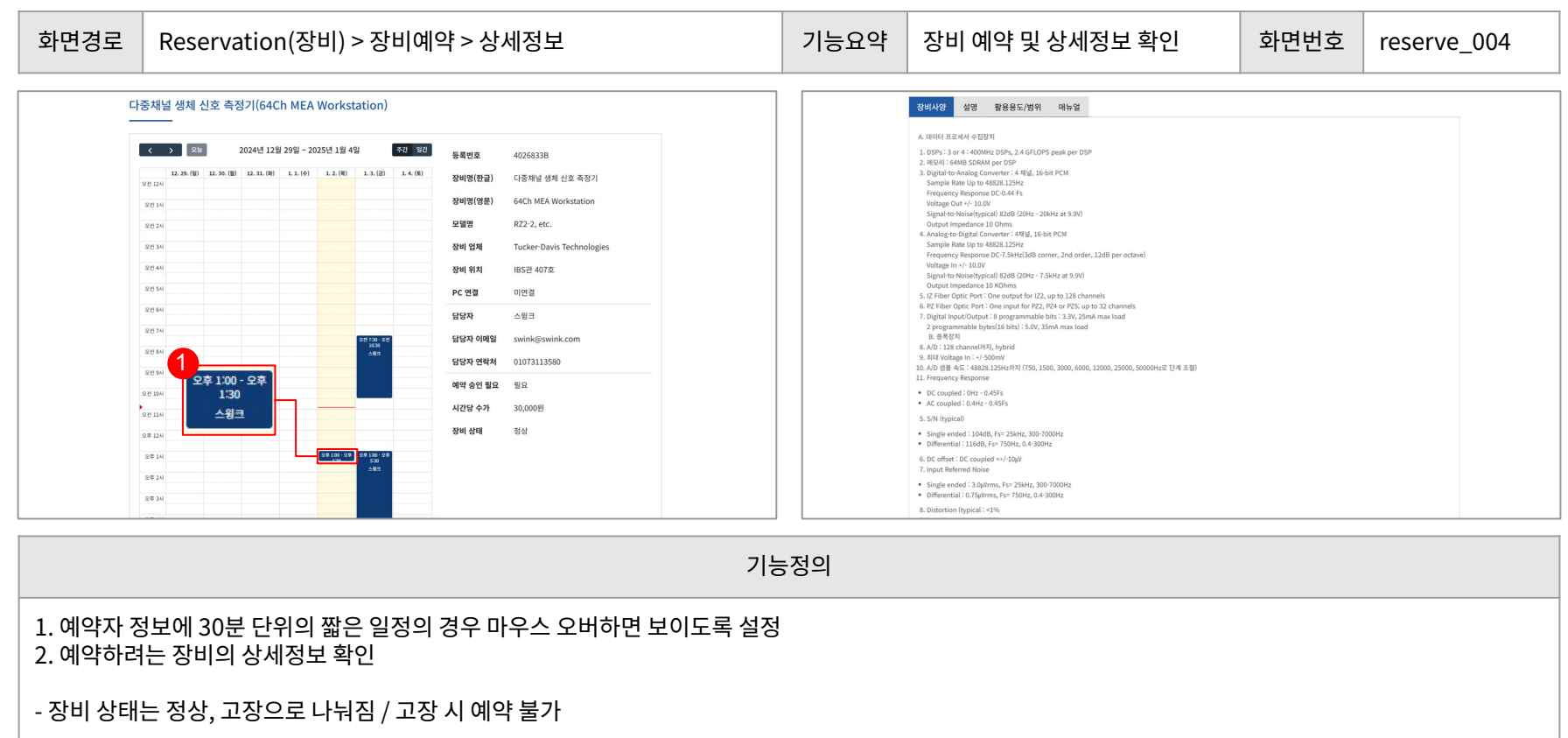

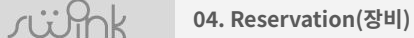

### 01. 장비예약

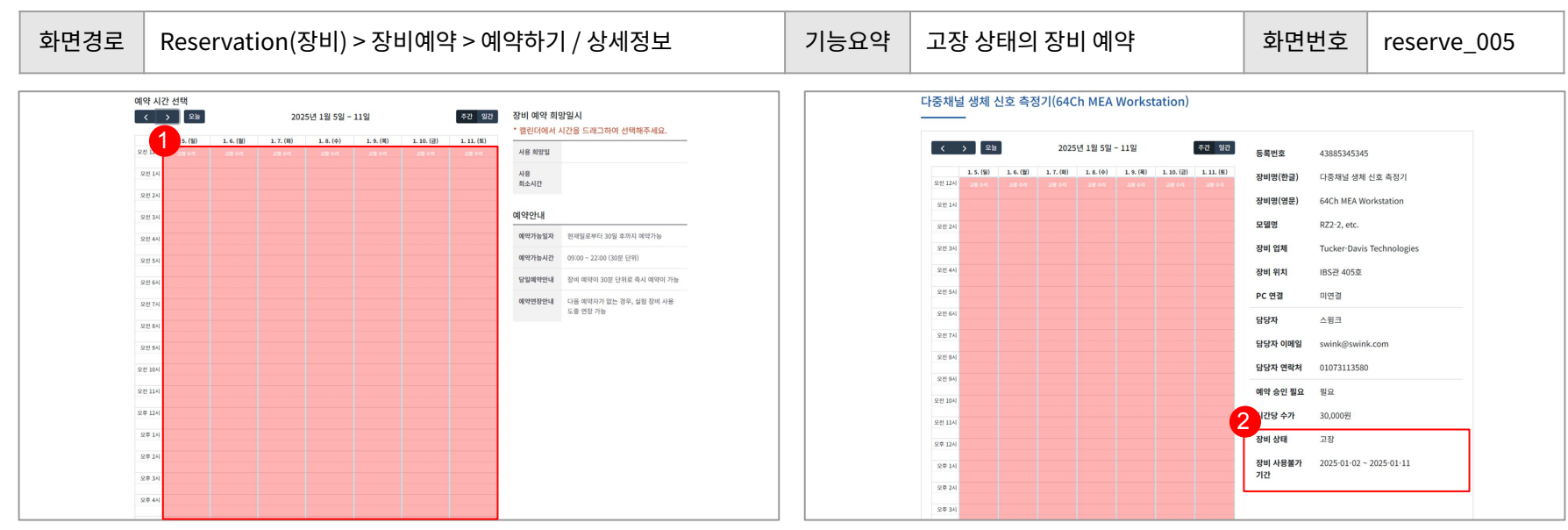

| 기능정의                                                                             |
|----------------------------------------------------------------------------------|
| 1. 장비상태가 고장일 경우, 빨간색 하이라이트로 구분 / 고장 시, 예약 불가<br>2. 장비 상태 고장으로 표시 / 장비 사용불가 기간 표출 |

## 2. 돋보기 버튼 누를 시, 해당 장비 상세내용 페이지로 이동 / 클립 버튼 누를 시, 로그북 상세 페이지로 이동

1. 장비 예약 내역 확인 가능한 로그북 페이지

| 화면경로       | Rese                                             | ervation(전                    | 낭비) > 정    | 상비예약                        | > 로그       | 1북                |        |           | 기능요약       | 특경 | 정 장비 로그북 확인                | 화면번호 | reserve_006 |
|------------|--------------------------------------------------|-------------------------------|------------|-----------------------------|------------|-------------------|--------|-----------|------------|----|----------------------------|------|-------------|
|            |                                                  |                               |            |                             | ≗ 스윙       | I∃ swink@swink.co | m 로그아웃 | 매뉴얼 관리자   | 리고 부 사세    |    |                            |      |             |
| S          | ()<br>()<br>() Y-IBS과학<br>() Yousei-IBS Mastilly | 원<br>Ite                      |            | Reservation                 | Expense Re | quest My          | Page   | Community | 포크록 8세<br> |    |                            |      |             |
|            | <b>☆</b> 장비                                      | <ul> <li>장비예약</li> </ul>      |            |                             |            |                   |        |           | 실험장비       |    | 다중채널 생체 신호 측정기 (IBS관 407호) |      |             |
| 1          | 장비 로그북                                           |                               |            |                             |            |                   |        |           | 실험일자       |    | 2025-01-03                 |      |             |
| - <b>-</b> | NO                                               | 장비명(장비위치)                     | 신청일        | 사용예정일                       | pc연결       | 상태                | 신청인    | 2         | 실험자        |    | 스윙크                        |      |             |
|            | 21968                                            | 다중채널 생체 신호 측정기<br>(IBS관 407호) | 2025-01-03 | 2025-01-03<br>13:00 ~ 18:30 | 미연결        | · 검토 진행중          | 스윙크    |           | 예약시간       |    | 13:30 ~ 18:30              |      |             |
|            | 21967                                            | 다중채널 생체 신호 측정기<br>(IBS관 407호) | 2025-01-02 | 2025-01-02<br>13:00 ~ 13:30 | 미연결        | · 예약 완료           | 스윙크    | Q @       | 사용시간       |    | 13:30 ~ 18:30              |      |             |
|            | 21966                                            | 다중채널 생체 신호 측정기<br>(IBS관 407호) | 2025-01-03 | 2025-01-03<br>07:30 ~ 10:30 | 미연결        | · 예약 완료           | 스윙크    | Q @       | 샘플수        |    |                            |      |             |
| -          | 21956                                            | 다중채널 생체 신호 측정기<br>(IBS관 407호) | 2024-12-19 | 2024-12-19<br>15:00 ~ 15:30 | 미연결        | ·예약 완료            | 스윙크    | Q.Ø       | 설명         |    |                            |      |             |
|            | 21955                                            | 다중채널 생체 신호 측정기<br>(IBS관 407호) | 2024-12-19 | 2024-12-19<br>13:00 ~ 14:00 | 미연결        | · 예약 완료           | 스윙크    | Q.Ø       | 특이점        |    |                            |      |             |
|            | 21954                                            | 다중채널 생체 신호 측정기<br>(IBS관 407호) | 2024-12-19 | 2024-12-19<br>11:00 ~ 11:30 | 미연결        | ·예약 완료            | 스윙크    | Q.#       | 업로드된 연구자   | 하료 |                            |      |             |
|            | 21953                                            | 다중채널 생체 신호 측정기<br>(IBS관 407호) | 2024-12-19 | 2024-12-19<br>09:00 ~ 10:30 | 미연결        | · 예약 완료           | 스윙크    | Q @       |            |    |                            |      |             |
|            | 21941                                            | 다중채널 생체 신호 측정기<br>(IBS관 407호) | 2024-12-07 | 2024-12-07<br>14:00 ~ 14:30 | 미연결        | · 예약 완료           | 김희훈    | Q @       |            |    |                            |      |             |

01. 장비예약

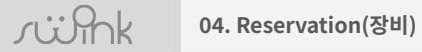

## 02. 시설예약

| 화면경로               | Reservation(장비) > ㅅ                                                                                                    | 설예약                                                                                                    | 기능요약 | 시설 검색 및 예약                                                                                                    | 화면번호                               | reserve_007  |
|--------------------|----------------------------------------------------------------------------------------------------|----------------------------------------------------------------------------------------------------|------|----------------------------------------------------------------------------------------------------|------------------------------------|--------------|
| 시설 검색 및<br>장비명(국문) | <ul> <li>승예약</li> <li>장비양(영문)</li> <li>정비장(영문)</li> <li>정비장(영문)</li> <li>(이어자)</li> <li>(이어자)</li> </ul> | 모델명         장비 위치           전체         전체             최신순         *             비장관         100             비장관         100             비장관         100             비장관         100             비장관         100             비장관         100             비장관         100             비장관         100             비장관         100             비장관         100 |      | 동물 실험실         치/수술실)       animal operation         animal operation         장소       IBS관동         (처치 / 4)         507호         담당자 조용기 | <b>」(처</b><br>ing<br>물 실험실<br>≻술실) | 예약하기<br>상세정보 |
|                    |                                                                                                    | 7 -                                                                                                    | 능정의  |                                                                                                    |                                    |              |
| Reservat           | ion탭 클릭 > 시설 예약 탭                                                                                                    | 클릭                                                                                                    |      |                                                                                                    |                                    |              |

- 장비 예약 시스템과 동일 방식

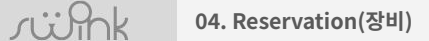

## 03. 장비 전체 예약 현황

| 변경로 Reserv                        | ration(장비) > 장비 전체 예약 현황                                                        | 기능요약               | 장비 전체 예약 현황 확인                                  | 화면번호                          | reserve_008         |
|-----------------------------------|---------------------------------------------------------------------------------|--------------------|-------------------------------------------------|-------------------------------|---------------------|
|                                   |                                                                                 | 장비 전               | 체 예약 혀황                                         |                               |                     |
| ⑧Y-IBS과학원<br>Yonsei-IBS Institute | Reservation Expense Request My Page Community                                   |                    | _                                               |                               |                     |
| 중비 · 장비 전                         | 제 예약 현황 🖌                                                                       | 2 <sup>tug(a</sup> | <b>문)</b><br>구분으로 필요 장비 검색 가능                   | 장비명(영문) 모                     | 델명                  |
| 장비 전체 예약 현황 장비여                   | बिध<br>बारा                                                                     | 장비 업차              | 장비 위치                                           |                               |                     |
| 장비명(국문)                           | 전계 예약 현황<br>장비영(영문) 모델명                                                         | 3_                 | 전체                                              | Q 검색하기                        | 이 조 위               |
| , 컴표 구분으로 필요 장비 검색 가동<br>장비 업체    | 장비 위치                                                                           |                    |                                                 | 924년 12월 12일                  |                     |
|                                   | - · · · · · · · · · · · · · · · · · · ·                                         | 회전 자석 자            | [장 장비(소형 1) · · · · · · · · · · · · · · · · · · | 2#124 2#14 2#24 2#34 2#44 2#3 | A 2404 2414 2404 24 |
|                                   |                                                                                 | 회전 자석 자            | 장 장비(소형 2)                                      |                               |                     |
|                                   |                                                                                 | 생체동물 경력            | 영상 시스템(IVIS)                                    |                               |                     |
|                                   | 2024년 12월 12일 월 주 월                                                             | 초고감도 CC            | ) 카메라                                           |                               |                     |
| Resources                         | 오전 9시 오전 10시 오전 11시 오후 12시 오후 1시 오후 2시 오후 3시 오후 4시 오후 5시 오후 6시 오후 7시 오후 8시 오로 🗘 | 3D 프린터(Fe          | rm3)                                            | 스윙크                           |                     |
| 회전 자석 자기장 장비(소형 1)                |                                                                                 | 3차원 프린터            |                                                 |                               |                     |
| 회전 자석 자기징 장비(소형 2)                |                                                                                 | 자기장 정말             | 에 시스템                                           |                               |                     |
| 생채동물 광학영상 시스템(IVIS)               |                                                                                 | 다중채널 생차            | 신호 측정기                                          |                               |                     |
| 초고감도 CCD 카메라                      |                                                                                 | 다중채널 생차            | 신호 측정기                                          |                               |                     |
| 3D 프린터(Form3)                     | 스웨크                                                                             | 초고감도 CC            | 270(2)                                          |                               |                     |

기능정의

- 1. Reservation탭 클릭 > 장비 전체 예약 현황 탭 클릭
- 2. 검색은 쉼표 구분으로 필요한 장비만 검색 가능 (최대 1,200자까지 검색 가능)
- 3. 구글 캘린더 형태의 전체 장비 예약 현황을 확인할 수 있음

# 05 Expense Request(연구비신청)

- 연구비 신청 - 연구비 신청 목록

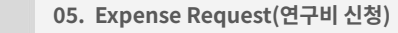

## 01. 연구비 신청

süink

| 화면경로                       | Expense Request(연구비신청) > 연구비신청                                                                                                    | 기능요약 | 연구비 신청                                                                                                    | 화면번호          | resqeust_001     |
|----------------------------|----------------------------------------------------------------------------------------------------|------|----------------------------------------------------------------------------------------------------|---------------|------------------|
| 연구비 신청<br>                 |                                                                                                    |      | 연구비 신청<br>                                                                                                    |               | 표시는 월수 입력 사항입니다. |
| 신청일<br>신청자                 | 2024-12-12<br>개발팀1 / 스윙크 / 사원1 - 아이디 swink1234                                                                                                    |      | 예산함복         결제수단         용명         지정장소         단가(部)           재료         •         1. 카드(영정북·         (3-Chloroprr·         5th 4°C         • | 수량(개) 세역(원) 중 | res((2))         |
| 연구비 지원가<br>• 주의사종          | <ul> <li>기초과학연구관</li> <li>1. 장비 구입 시 이해진 선생님과 사진에 상의하셔야 합니다. (02-2123-4711)</li> <li>2. 출장 신청 시 최소. 1일 전 오후 2시 이진 미리 신청 바랍니다. (사진출장신청 원수, 02-2123-4747)</li> <li>3. 세금계산서 경제/방행 불가입니다.</li> <li>4. 물풍 구입 신청 및 납을 원료 후 검수 승인까지 되어야 경제 가능합니다.</li> </ul> |      | 원부피일은 철수입니다. 건택서를 원부해 주시고 없을 시 금액이 명시된 업체본을 정부 부탁드립니다<br>신청 정보<br>H B I A 수   - 44   표 [프 G 12 42   표 G 약                                         | φ CE          |                  |
| • 업체명<br>• 연구비 타<br>• 프로젝트 | 업체명을 선택하세요         ^           업         실험재료         출장/보고         장비         기타비용           대         프로젝트를 선택하세요         ~                                                                                                    |      | * 사용적적                                                                                                    |               |                  |
| • 제목<br>• 표시는 필수 입!        | 박 사항입니다.<br>다음단계로 >                                                                                                    |      | 3<br>• NAMEN IN 197 (1984)                                                                                                    |               | 809 974<br>राज   |
|                            | 7                                                                                                    | 등정의  |                                                                                                    |               |                  |

- 1. 업체명(Select Box) 필수 입력 / 단, 연구비 타입이 출장보고일 경우, 출장신청을 선택
- 2. [프로젝트(Select Box) 추가 / 이용자가 참여한 프로젝트 내에서 선택 가능

3. 첨부파일 복수 개 파일 등록 가능

- 실험재료 신청 시, 예산항목 재료로 통일

## 02. 연구비 신청내역

rühk

| 화면경로   | Expense Req       | Juest(연구 | 비신청) >     | 연구비     | 신청내역             | 격    |   | 약 연구비             | 연구비 신청 내역 확인   |          |                 |         | 화면                                    | 번호      | res           | qeust_002 |
|--------|-------------------|----------|------------|---------|------------------|------|---|-------------------|----------------|----------|-----------------|---------|---------------------------------------|---------|---------------|-----------|
| 승 연구비  | 1신청 × 연구비 신청 목록 × |          |            |         |                  |      |   | 실험재료 신청           | 상세             |          |                 |         |                                       |         |               |           |
| 연구비 신성 | 폭독                |          |            |         |                  |      |   | 신청 완료             |                | X        |                 | 승인 완료   | ـــــــــــــــــــــــــــــــــــــ | )<br>±# |               |           |
| 신청인    | 프로젝트              |          | 업체명        |         |                  |      |   | 프로젝트              |                | SWINK 20 | 025 TESST 신청 한표 |         | 업체명                                   |         | 세미나비          |           |
|        | 프로젝트를             | 선택하세요 👻  | 업체명을 선택하세요 | *       | Q                | 검색하기 |   | 제목                |                |          | test            |         | 신청자                                   |         | 스윙크           |           |
|        |                   |          |            |         |                  |      |   | 연구비타입             |                |          | 실험재료            |         | 신청일                                   | 2       | 024-12-30     |           |
| NO     | 프로젝트명             | 업체명      | 연구비 타입     | 상태      | 금액(원)            | 신청인  |   |                   |                |          |                 |         |                                       |         |               |           |
| 14460  | SWINK 2025 TESST  | 세미나비     | 실형재료       | · 신청 완료 | ₩1,110,000       | 스윙크  | ٩ | 연구 재료 신청          | 성 목록           |          |                 |         |                                       |         |               |           |
| 14459  | SWINK 2025 TESST  | 고려기연     | 실형재료       | · 승인완료  | ₩1,200           | 스윙크  | ٩ | 예산항목              | 결제수단           | 업체       | 풍옥              | 저장장소    | 단가(w)                                 | 세역(10%) | 수량 합          | 4         |
| 14457  | SWINK 2025 TESST  | 출장신청     | 실형재료       | · 승인완료  | ₩O               | 스윙크  | ٩ | 1. 재료 및 전<br>산처리비 | 2. 카드(연구<br>원) |          | M5 나사 키트        | 5th 4°C | 109,000                               | 1,000   | 10 110,       | 000       |
| 14456  | 2025신규프로젝트        | 골든벨서비스   | 실험재료       | · 신청 완료 | ₩177,300         | 스윙크  | ٩ |                   |                |          |                 |         |                                       | 최       | 종합계 : ₩ 110,( | 00        |
| 14455  | test4             | 고마바이오텍   | 실험재료       | · 신청 완료 | ₩ 59,290         | 스윙크  | ٩ | 2<br>4887         | test           |          |                 |         |                                       |         |               |           |
| 14454  | 2025신규프로젝트        | 세미나비     | 실험재료       | ·승인완료   | ₩0               | 스윙크  | ٩ | 첨부파일(신청서)         | ┣켠적서.xis       | x        |                 |         |                                       |         |               |           |
| 14453  | test4             | 대성상사     | 실형재료       | · 승인완료  | ¥<br>123,552,200 | 스윙크  | ٩ | 결과보고<br>청부파일(결과보고 | 작성된 내용이 !      | 없습니다.    |                 |         |                                       |         |               |           |
|        |                   |          |            |         |                  |      |   |                   |                |          |                 |         |                                       |         |               |           |

• Expense Request 탭 클릭 > 연구비 신청 목록 탭 클릭 1. 신청 프로세스 구성 : 신청완료 > 검토중 > 검토완료 > 승인완료 > 검수완료 > 정산완료 2. 신청 당시 첨부했던 파일목록 및 사용목적 확인 가능

# 06 My Page(마이페이지)

- 나의 연구비 신청 내역

- 내 정보 수정

- 비밀번호 수정

- 장비 예약 내역

|        | 2025신규프로젝트<br>test4                                                  | 세미나비<br>대성상사 | 신형자료<br>신형자료 | · 승인완료<br>· 승인완료 | ₩0<br>₩<br>123552200 | 스윙크<br>스윙크 | 8 | - Brees | est of scherolytered (reso.<br>9.03 | м<br>— м                                |  |  |  |
|--------|----------------------------------------------------------------------|--------------|--------------|------------------|----------------------|------------|---|---------|-------------------------------------|-----------------------------------------|--|--|--|
|        | test4                                                                | 고려기연         | 실험자료         | · 검토 완료          | ₩<br>602595690       | 스윙크        | ٩ | 능정의     | Baacao ()                           | 1010910/0010000000000000000000000000000 |  |  |  |
| 1. 연구비 | 1. 연구비 신청 상태에 따른 상세보기/수정/첨부/삭제 가능                                    |              |              |                  |                      |            |   |         |                                     |                                         |  |  |  |
| - 신청완  | 신청와르(상세/스정/상제) > 거토증(상세) > 거토와르(상세) > 수이와르(청보) > 거수와르(상세) > 정상와르(상세) |              |              |                  |                      |            |   |         |                                     |                                         |  |  |  |
| - 신청완  | - 신청완료 상태에서는 수정 가능                                                   |              |              |                  |                      |            |   |         |                                     |                                         |  |  |  |
| - 승인완  | - 승인완료 상태에서는 결과보고에 필요한 파일 첨부 필요 (ex. 거래명세서 등)                        |              |              |                  |                      |            |   |         |                                     |                                         |  |  |  |

|                                                                                                    | 화면경로     | My Page(마이                                                                          | 페이지) > ㄴ                             | 의 연구                                           | 비신청니                | 내역         |            | 기능요약                                                                                                    | 나의 연구비 신청 내역 확인                                                                                                    | 화                                                                                        | 견번호                                                                                                    | mypage_001 |  |
|----------------------------------------------------------------------------------------------------|----------|-------------------------------------------------------------------------------------|--------------------------------------|------------------------------------------------|---------------------|------------|------------|----------------------------------------------------------------------------------------------------|----------------------------------------------------------------------------------------------------|------------------------------------------------------------------------------------------|----------------------------------------------------------------------------------------------------|------------|--|
| Image: point of the second of the second of the secon                                                                                                    | 4<br>Lis | 마이페이지         나의 연구비 신청 내역           의 연구비 신청 내역         -           도로팩트         - | 2           열체명           업체명을 선택하세요 |                                                |                     | Q, 검색하기    |            | 연구대 신형<br>(모두 4 5 5 5 5 5 5 5 5 5 5 5 5 5 5 5 5 5 5                                                                                                    | MI 12 30 702/01           SEE (7.62) / 410 / 410 / 41                                                  | 실험제() () ()<br>()<br>()<br>()<br>()<br>()<br>()<br>()<br>()<br>()<br>()<br>()<br>()<br>( | State         State         State <th< th=""></th<>                                                                                                    |            |  |
| SWNK 2025 FESST       A01Vd       VERUE       VERUE                                                                                                    |          | 프로젝트명                                                                               | 업체명 연구비                              | 5 <mark>11</mark> -81                          | 금액(원)               | 신청인        | 신순 \$      | ・ 京正可能     ・                                                                                                    | אווא אנט דוטר<br>ווס<br>גער פון ער און און און און און און און און און און                                                                                                    | -1949)<br>5949(6):284                                                                    | Not<br>NA-5-61 (Lipng<br>Microso 24,99<br>Microso 21,99<br>Microso 21,99 |            |  |
| SWIKK 2025 TESST       S2X24       S2X24 <td></td> <td>SWINK 2025 TESST</td> <td>세미나비 실험<br/>고려기연 실험</td> <td><ul> <li>· 신청 완료</li> <li>· 승인완료</li> </ul></td> <td>₩1110000<br/>₩1200</td> <td>스윙크<br/>스윙크</td> <td>Q 🗹 🗃</td> <th><ul> <li>総合物理 (1)</li> <li>20 (2)</li> <li>1, 20 (2)</li> <li>20 (2)</li> <li>20 (2)</li></ul></th> <td>42 88 4425 5465 4424 4445 5475 8475 4<br/>8281- 9344 945 5677 - 3000 30 1000 8<br/>648 584 642 284 546 546 548 58 645541</td> <td>8442<br/>6446(200)</td> <td>Bid Rogog Dicholog, Clifford, rep3           text           ModR Wight (M.M.), 2018-13: 30: 16: 35: Adv.           Bid Wight (M.M.), 2018-13: 30: 16: 35: Adv.           Bid Wight (M.M.), 2018-13: 30: 10: 35: Adv.           Bid Wight (M.M.), 2018-13: 30: 10: 30: 10: 10: 10: 10: 10: 10: 10: 10: 10: 1</td> <td></td> |          | SWINK 2025 TESST                                                                    | 세미나비 실험<br>고려기연 실험                   | <ul> <li>· 신청 완료</li> <li>· 승인완료</li> </ul>    | ₩1110000<br>₩1200   | 스윙크<br>스윙크 | Q 🗹 🗃      | <ul> <li>総合物理 (1)</li> <li>20 (2)</li> <li>1, 20 (2)</li> <li>20 (2)</li> <li>20 (2)</li></ul> | 42 88 4425 5465 4424 4445 5475 8475 4<br>8281- 9344 945 5677 - 3000 30 1000 8<br>648 584 642 284 546 546 548 58 645541                                                                                                    | 8442<br>6446(200)                                                                        | Bid Rogog Dicholog, Clifford, rep3           text           ModR Wight (M.M.), 2018-13: 30: 16: 35: Adv.           Bid Wight (M.M.), 2018-13: 30: 16: 35: Adv.           Bid Wight (M.M.), 2018-13: 30: 10: 35: Adv.           Bid Wight (M.M.), 2018-13: 30: 10: 30: 10: 10: 10: 10: 10: 10: 10: 10: 10: 1                                                                                                    |            |  |
| test4       20/01/24       40/024       40/024       40/02       40/02       40/02       40/02       40/02       40/02       40/02       40/02       40/02       40/02       40/02       40/02       40/02       40/02       40/02       40/02       40/02       40/02       40/02       40/02       40/02       40/02       40/02       40/02       40/02       40/02       40/02       40/02       40/02       40/02       40/02       40/02       40/02       40/02       40/02       40/02       40/02       40/02       40/02       40/02       40/02       40/02       40/02       40/02       40/02       40/02       40/02       40/02       40/02       40/02       40/02       40/02       40/02       40/02       40/02       40/02       40/02       40/02       40/02       40/02       40/02       40/02       40/02       40/02       40/02       40/02       40/02       40/02       40/02       40/02       40/02       40/02       40/02       40/02       40/02       40/02       40/02       40/02       40/02       40/02       40/02       40/02       40/02       40/02       40/02       40/02       40/02       40/02       40/02       40/02       40/02       40/02                                                                                                    |          | SWINK 2025 TESST<br>2025신규프로젝트                                                      | 출장신청 실험<br>골든별서비스 실행                 | 대표         · 승인완료           대표         · 신청 완료 | ₩0<br>₩177300       | 스윙크<br>스윙크 | ø<br>9 2 5 | 신형 정보                                                                                                    | N 8 / P 4 - = = = = = = = = = = = = = = = = = =                                                                                                    | 관리자 미세기<br>************************************                                          | ন<br>-<br>শগম্ম এয়া)                                                                                                    |            |  |
|                                                                                                    |          | test4<br>2025신규프로젝트                                                                 | 고마바이오텍 (419)<br>세미나비 (419)           | 해료 · 신청 완료<br>해료 · 승인완료                        | ₩59290<br>₩0        | 스윙크<br>스윙크 | Q 2 8      | · 4844                                                                                                    |                                                                                                    | N 8 7 8                                                                                  | 4 - 4 - 8   8   4 - 8   8   4                                                                                                    | - 0        |  |
|                                                                                                    |          | test4                                                                               | 대성상사 설명                              | R로 · 승인완료                                      | ₩<br>123552200<br>₩ | 스윙크        | Ø          | • Bio42                                                                                                    | exe and eccentron and energy and energy and eccentron and eccentron and energy and eccentron and eccentron and ecc |                                                                                          |                                                                                                    | NOT IN     |  |

01. 나의 연구비 신청

|                            | 21953<br>21950<br>21949                                                                                                    | (IBS관 407호)<br>다중채별 상체 신호 측정기<br>(IBS관 407호)<br>대동관 405호<br>3D 프린티(Form3)<br>(IBS관 405호) | 2024-12-19<br>2024-12-12<br>2024-12-12 | 11:00 ~ 11:30<br>2024-12-19<br>09:00 ~ 10:30<br>2024-12-12<br>18:30 ~ 19:00<br>2024-12-12<br>16:00 ~ 20:00 | 미연결<br>미연결<br>미연결 | · 예약 완료<br>· 예약 완료<br>· 예약 완료 | 스윙크<br>스윙크<br>스윙크 | Q #<br>Q #<br>Q # | 당 전 전<br>당 전 전<br>에 약 1<br>시 긴 단<br>장 해 1 | 에열일 swink(eswink.com<br>1약처 01073113580<br>1월요 봄필요<br>-가 30,000원<br>[ 정상 |  |  |  |
|----------------------------|----------------------------------------------------------------------------------------------------|------------------------------------------------------------------------------------------|----------------------------------------|----------------------------------------------------------------------------------------------------|-------------------|-------------------------------|-------------------|-------------------|-------------------------------------------|--------------------------------------------------------------------------|--|--|--|
|                            |                                                                                                    |                                                                                          |                                        |                                                                                                    |                   |                               |                   |                   | 등정의                                       |                                                                          |  |  |  |
| 1. 장비 0<br>2. 장비여<br>- 예약신 | 1. 장비 예약 상태에 따른 상세보기/삭제/로그북작성 가능<br>2. 장비예약 프로세스 구성: 예약 신청 > 검토 진행중 > 예약 완료 > 사용 완료<br>- <mark>예약신청(상세/삭제) &gt; 검토 진행중(상세/삭제) &gt; 예약완료(로그북) &gt; 사용완료(로그북)</mark> |                                                                                          |                                        |                                                                                                    |                   |                               |                   |                   |                                           |                                                                          |  |  |  |

| 화면경로 | M               | My Page(마이페이지) > 장비 예약 내역     |            |                             |      |          |     |     |   | 나의 장비 예         | 약 내역 확인   | 화                  | 면번호                              | mypage_00 | )2 |
|------|-----------------|-------------------------------|------------|-----------------------------|------|----------|-----|-----|---|-----------------|-----------|--------------------|----------------------------------|-----------|----|
| 생    | ♥ 마이퍼<br>의 장비 예 | 이지                            |            |                             |      |          |     |     | 2 | 상비 예약 신청 상세<br> |           |                    |                                  |           |    |
|      | NO              | 장비명(장비위치)                     | 신청일        | 사용예정일                       | pc연결 | 상태       | 신청인 |     | L | 에디 건강           | FF 5.88   | 에닥선료               |                                  | 사용 선표     |    |
| 2    | 1968            | 다중채널 생체 신호 즉정기<br>(IBS관 407호) | 2025-01-03 | 2025-01-03<br>13:30 ~ 18:30 | 미연결  | · 검토 진행중 | 스윙크 | 9   |   |                 |           | 등록번호               | 4026833B                         |           |    |
| 2    | 1967            | 다중채널 생체 신호 측정기<br>(IBS관 407호) | 2025-01-02 | 2025-01-02<br>13:00 ~ 13:30 | 미연결  | · 예약 완료  | 스윙크 | Q @ |   |                 |           | 장비명(한글)<br>장비명(영문) | 다중채널 생체 신호 4<br>64Ch MEA Worksta | 정기        |    |
| 2    | 1966            | 다중채널 생체 신호 측정기<br>(IBS관 407호) | 2025-01-03 | 2025-01-03<br>07:30 ~ 09:30 | 미연결  | · 예약 완료  | 스윙크 | 90  |   | -               |           | 모델명                | RZ2-2, etc.                      |           |    |
| 2    | 1956            | 다중채널 생체 신호 즉정기<br>(IBS관 407호) | 2024-12-19 | 2024-12-19<br>15:00 ~ 15:30 | 미연결  | ·예약 완료   | 스윙크 | QØ  |   | Set Si          | 112       | 장비 업체<br>장비 위치     | Tucker-Davis Techr<br>IBS관 407호  | ologies   |    |
| 2    | 1955            | 다중채널 생체 신호 측정기<br>(IBS관 407호) | 2024-12-19 | 2024-12-19<br>13:00 ~ 14:00 | 미연결  | · 예약 완료  | 스윙크 | Q @ |   |                 | CO A      | PC 연결              | 미연결                              |           |    |
| 2    | 1954            | 다중채널 생체 신호 측정기<br>(IRS과 407호) | 2024-12-19 | 2024-12-19<br>11:00 ~ 11:30 | 미연결  | · 예약 완료  | 스윙크 | Q @ |   |                 | Ale annon | 담당자<br>다다자 이메일     | 스윙크                              |           |    |
| 2    | 1953            | 다중채널 생체 신호 측정기                | 2024-12-19 | 2024-12-19                  | 미연결  | · 예약 완료  | 스윙크 | 9   |   |                 | 25 -      | 담당자 연락처            | 01073113580                      |           |    |
|      |                 | (IBS관 407호)                   |            | 09:00 ~ 10:30               |      |          |     |     |   |                 |           | 예약 승인 필요           | 불필요                              |           |    |
| 2    | 1950            | 나당재닐 영제 신호 측정기<br>(IBS관 405호) | 2024-12-12 | 2024-12-12<br>18:30 ~ 19:00 | 미연결  | · 예약 완료  | 스윙크 | Q @ |   |                 |           | 시간당 수가             | 30,000원                          |           |    |
| 2    | 1949            | 3D 프린터(Form3)<br>(IBS관 405호)  | 2024-12-12 | 2024-12-12<br>16:00 ~ 20:00 | 미연결  | · 예약 완료  | 스윙크 | Q @ |   |                 |           | 장비 상태              | 정상                               |           |    |
|      |                 |                               |            |                             |      |          |     |     |   |                 |           |                    |                                  |           |    |

රංගි My Page(마이페이지)

02. 장비 예약 내역

02. 장비 예약 내역

| 화면경로    | My Page(마                         | 이페이지       | ) > 장비                      | 예약   | 내역         |     | 기능요약   | 나의 장                                                                                      | 비 예약 내역 확인                 | 화면번호                    | mypage_00   | )3 |
|---------|-----------------------------------|------------|-----------------------------|------|------------|-----|--------|-------------------------------------------------------------------------------------------|----------------------------|-------------------------|-------------|----|
| *<br>나의 | 마이페이지 · 장비 예약 내역<br>장비 예약 신청 내역   | ~          |                             |      |            |     |        | Source HBS과 약원     Yonsei-HBS Institute     Monaci-HBS Institute     Monaci-HBS Institute | Reservation<br>• 로그텍 •     | Expense Request My Page | e Community |    |
| N       | 0 장비명(장비위치)                       | 신청일        | 사용예정일                       | pc연결 | 상태         | 신청인 |        | 로그북 작성                                                                                    |                            |                         |             |    |
| 215     | 968 다중채널 생체 신호 측정기<br>(IBS관 407호) | 2025-01-03 | 2025-01-03<br>13:30 ~ 18:30 | 미연결  | · 검토 진행중   | 스윙크 |        | 실험장비                                                                                      | 다중채널 생체 신호 측정기 (IBS관 407호) |                         |             |    |
| 215     | 967 다중채널 생체 신호 측정기                | 2025-01-02 | 2025-01-02                  | 미연결  | ·예약완료      | 스윙크 |        | 실험일자                                                                                      | 2025-01-02                 |                         |             |    |
|         | (153년 401호)                       | 2025 01 02 | 2025-01-03                  | 002  |            |     |        | 실험자                                                                                       | 스윙크                        |                         |             |    |
| 219     | (IBS관 407호)                       | 2025-01-03 | 07:30 ~ 09:30               | 미연결  | ·예약 완료     | 스윙크 |        | 예약시간                                                                                      | 13:00 ~ 13:30              |                         |             |    |
| 219     | 956 다중채널 생체 신호 즉정기<br>(IBS관 407호) | 2024-12-19 | 2024-12-19<br>15:00 ~ 15:30 | 미연결  | ·예약 완료     | 스윙크 |        | 사용시간                                                                                      | 13:00 ~ 13:30              |                         |             |    |
| 215     | 955 다중채널 생체 신호 측정기<br>(IBS관 407호) | 2024-12-19 | 2024-12-19<br>13:00 ~ 14:00 | 미연결  | · 예약 완료    | 스윙크 |        | 샘플수                                                                                       |                            |                         |             |    |
| 215     | 다중채널 생체 신호 측정기<br>(IBS관 407호)     | 2024-12-19 | 2024-12-19<br>11:00 ~ 11:30 | 미연결  | ·예약 완료     | 스윙크 |        | 설명                                                                                        |                            |                         |             |    |
| 219     | 다중채널 생체 신호 측정기<br>(IBS관 407호)     | 2024-12-19 | 2024-12-19<br>09:00 ~ 10:30 | 미연결  | · 예약 완료    | 스윙크 |        |                                                                                           | 여기로 파일을 드레그하거니             | - 클릭하여 파일을 선택하세요.       |             |    |
| 219     | 950 다중채널 생체 신호 즉정기<br>(IBS관 405호) | 2024-12-12 | 2024-12-12<br>18:30 ~ 19:00 | 미연결  | ·예약 완료     | 스윙크 |        | 연구자료                                                                                      | 0                          | 57]\$}                  |             |    |
| 215     | 3D 프린터(Form3)<br>(IBS관 405호)      | 2024-12-12 | 2024-12-12<br>16:00 ~ 20:00 | 미연결  | ·예약완료      | 스윙크 |        |                                                                                           |                            |                         |             |    |
|         |                                   |            |                             |      |            |     |        |                                                                                           |                            |                         | মন্ত শিক্র  |    |
|         |                                   |            |                             |      |            |     | 기능정의   |                                                                                           |                            |                         |             |    |
| • 예약완료  | 이후의 프로세:                          | 스에서 클      | 립버튼                         | 을 클릭 | <u>박하면</u> | 로그북 | 이지로 이동 |                                                                                           |                            |                         |             |    |
|         |                                   |            |                             |      |            |     |        |                                                                                           |                            |                         |             |    |

## 03. 내 정보 수정

| 화면경로 My Page(마이페이지) > 내 정보 수정 | 기능요약 | 내 정보 수정 | 화면번호 | mypage_004 |
|-------------------------------|------|---------|------|------------|
|-------------------------------|------|---------|------|------------|

|                        |                         |            |         | 💄 스윙크 swink@    | swink.com 로그아 | 옷 매뉴얼 관리자     |  |  |  |  |  |
|------------------------|-------------------------|------------|---------|-----------------|---------------|---------------|--|--|--|--|--|
| Y-IBSI<br>Yonsei-IBS I | 이야원<br>nstitute         | Rese       | rvation | Expense Request | My Page       | Community     |  |  |  |  |  |
| 유 마이                   | 페이지 💙 내 정보 수정 💙         |            |         |                 |               |               |  |  |  |  |  |
| 내 정보 수경                | 3                       |            |         |                 |               |               |  |  |  |  |  |
| <br>사용자 정보             |                         |            |         |                 |               |               |  |  |  |  |  |
| ID                     | swink1234               |            | 이름      | 스윙크             |               |               |  |  |  |  |  |
| 연락처                    | 01073113580             |            | 이메일     | swink@swink.com |               |               |  |  |  |  |  |
| 소속 지도 교<br>수           | 스윙크학과-스윙크 (01073113580) |            |         |                 |               | ×             |  |  |  |  |  |
| 재직상태                   | 재직                      | ~          | 가입상태    |                 | 승인완료          |               |  |  |  |  |  |
| 배정된 역할                 |                         |            |         |                 |               |               |  |  |  |  |  |
| 일반사용자                  | 행정팀 장비관리책임자 시스템관리자      | 승인자 검수자 정산 | 담당자 검토자 |                 | 4             |               |  |  |  |  |  |
|                        |                         |            |         |                 |               |               |  |  |  |  |  |
|                        |                         |            |         |                 | স             | <b>망하기</b> 취소 |  |  |  |  |  |

|                                          | 기능정의 |
|------------------------------------------|------|
| - 내 정보 수정 페이지에서 개인 정보를 수정하고 배정된 역할 확인 가능 |      |
|                                          |      |
|                                          |      |

## 04. 비밀번호 수정

| 화면경로 My Page(마이페이지) > 비밀번호 수정 | 기능요약 내정보수정 | 화면번호 mypage_005 |
|-------------------------------|------------|-----------------|
|-------------------------------|------------|-----------------|

|                                                                      |                              |               | <b>≗ 스윙크</b> swink@swir | nk.com 로그아웃 | 매뉴얼 관리자   |
|----------------------------------------------------------------------|------------------------------|---------------|-------------------------|-------------|-----------|
| () Y-IBS과학원<br>Yonsei-IBS Institute                                  |                              | Reservation E | xpense Request          | My Page     | Community |
| 😤 마이페이지 🗸                                                            | 비밀번호 수정 💙                    |               |                         |             |           |
| 내 비밀번호 수정                                                            |                              |               |                         |             |           |
|                                                                      |                              |               |                         |             |           |
| 사용자 정보                                                               |                              |               |                         |             |           |
| ID                                                                   | swink1234                    | 이메일           | swink@swink.com         |             |           |
| 새로운 비밀번호                                                             | 새로운 비밀번호를 입력해주세요             |               |                         |             |           |
| 새로운 비밀번호 확인                                                          | 새로운 비밀번호를 다시 입력해주세           | 8             |                         |             |           |
|                                                                      |                              |               |                         | 저장히         | 기 취소      |
| 개인정보취급방침 이용약관 FA                                                     | AQ QNA                       |               |                         |             |           |
| BS Center for NanoMedicine at Yo<br>50 Yonsei-ro, Seodaemun-gu, Seou | insei University<br>ul 03722 |               |                         |             |           |

|                            | 기능정의 |
|----------------------------|------|
| - 비밀번호 수정 페이지에서 비밀번호 수정 가능 |      |
|                            |      |
|                            |      |

# 07 Community(커뮤니티)

- 공지사항 - 동물반출입

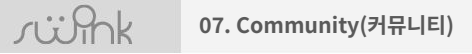

## 01. 공지사항

| 화면경로 Cc                                                                                                    | mmunity(커뮤니                                                          | 티) > 공지사항        |                                                                    |                               | 기능요약                                                                                | 공지사항 검색 및 확인                                                                        | 화면번호            | comm_001 |  |  |  |
|----------------------------------------------------------------------------------------------------|----------------------------------------------------------------------|------------------|--------------------------------------------------------------------|-------------------------------|-------------------------------------------------------------------------------------|-------------------------------------------------------------------------------------|-----------------|----------|--|--|--|
| #         키뮤니티         ·         ·         ·         ·         ·         ·         ·         ·         ·         ·         ·         ·         ·         ·         ·         ·         ·         ·         ·         ·         ·         ·         ·         ·         ·         ·         ·         ·         ·         ·         ·         ·         ·         ·         ·         ·         ·         ·         ·         ·         ·         ·         ·         ·         ·         ·         ·         ·         ·         ·         ·         ·         ·         ·         ·         ·         ·         ·         ·         ·         ·         ·         ·         ·         ·         ·         ·         ·         ·         ·         ·         ·         ·         ·         ·         ·         ·         ·         ·         ·         ·         ·         ·         ·         ·         ·         ·         ·         ·         ·         ·         ·         ·         ·         ·         ·         ·         ·         ·         ·         ·         ·         ·         ·         · <th>지사항 	 5<br/>키워드</th> <th>물반입신청<br/>날짜<br/>씁</th> <th>동료반출신청<br/>Q 검색하기<br/>작성일</th> <th>★         커뮤니티           공지사항        </th> <th>▼         공지사항         ▼           □         □□ · □ · □ · □ · □ · □ · □ · □ · □ · □</th> <th>주셔야 행정철차 진행이 가능합니(</th> <th>(<u>≡ २३</u>)</th> | 지사항 	 5<br>키워드                                                       | 물반입신청<br>날짜<br>씁 | 동료반출신청<br>Q 검색하기<br>작성일                                            | ★         커뮤니티           공지사항 | ▼         공지사항         ▼           □         □□ · □ · □ · □ · □ · □ · □ · □ · □ · □ | 주셔야 행정철차 진행이 가능합니(                                                                  | ( <u>≡ २३</u> ) |          |  |  |  |
| 630 미약류 취급 관련] 공가<br>530 [5층 환경 관리] 공지입<br>529 [동물실] 동물구매, 사차<br>220 [클린룸 공지]클린룸 시<br>191 [클린룸공지] 클린룸 시                                                                                                    | [입니다.<br>니다.<br> 처리보고서 파일로 작성, cage분리 배출<br>용 관련하여 공지드립니다.<br>용관련 공지 | 관련 공지 사항입니다.     | 2023-07-21<br>2023-01-03<br>2023-01-03<br>2020-07-20<br>2020-07-20 | 69<br>61<br>65<br>74<br>36    | 청부파일<br>< prev                                                                      | <sup>접사합니다.</sup><br>[Protocol] 마약류 사용.pdf<br>[(양식2) 마약류학술연구자의 마약류 연구내용 기록서_연세대학교 고 | 1등과학원.hwp       |          |  |  |  |
| - 공지사항 목록                                                                                                    | 기능정의<br>- 공지사항 목록 확인 / 검색가능                                          |                  |                                                                    |                               |                                                                                     |                                                                                     |                 |          |  |  |  |

## 2. 동물반출입

| 화면경로                                         | Community(커두                                                                                                    | ·입신청,                     | /동물반출신청                                                                                                    | 기능요약    | 동물반입 | 신청 및 반출 신청                                                                                                    | 화면번호                                                                                                    | comm_002                                                                                           |          |
|----------------------------------------------|----------------------------------------------------------------------------------------------------|---------------------------|----------------------------------------------------------------------------------------------------|---------|------|----------------------------------------------------------------------------------------------------|----------------------------------------------------------------------------------------------------|----------------------------------------------------------------------------------------------------|----------|
| 화면경로<br>                                     | Random         Random         Random <thrand< th="">         Rand         Rand</thrand<> | 다니티) > 동물반<br>5 분만감산정 예정입 | CULX     S     S | /S呈比출신청 | 기능요약 | 동물반입 -<br>55월 11 -<br>2017 -<br>2017 -<br>201 | 신청 및 반출 신청           /ぼム気 / - 00(1 swing)           기正スペロフ目           フエスペロフ目           ・           ・           ・           ・           ・           ・           ・           ・           ・           ・           ・           ・           ・           ・           ・           ・           ・           ・           ・           ・           ・           ・           ・           ・           ・           ・           ・           ・           ・           ・           ・           ・           ・           ・           ・           ・           ・           ・           ・           ・           ・           ・           ・           ・           ・           ・           ・           ・           ・ | 화면번호           a           a           NEE           NEE           NEE           NEE           NEE | comm_002 |
| (전) 전철 (전) 전) 전철 (전) 전철 (전) 전) 전철 (전) 전 전) 전 |                                                                                                    |                           |                                                                                                    |         |      |                                                                                                    |                                                                                                    |                                                                                                    |          |
| - 동물 반입신청 및 동물 반출신청 탭은 사용자가 작성 가능            |                                                                                                    |                           |                                                                                                    |         |      |                                                                                                    |                                                                                                    |                                                                                                    |          |

## 마지막 페이지입니다